## คู่มือการใช้ระบบสำหรับ ประธานชุมนุมกีฬา (User) หรือผู้ได้รับมอบหมาย

## หน้าจอหลักของระบบแสดงดังภาพด้านล่าง

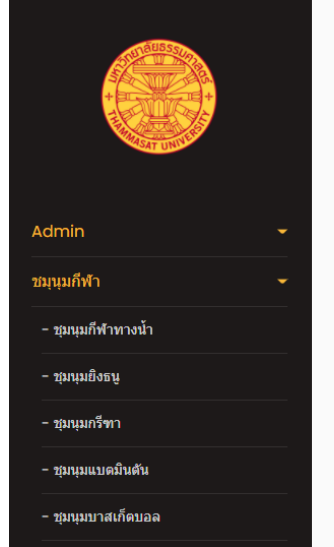

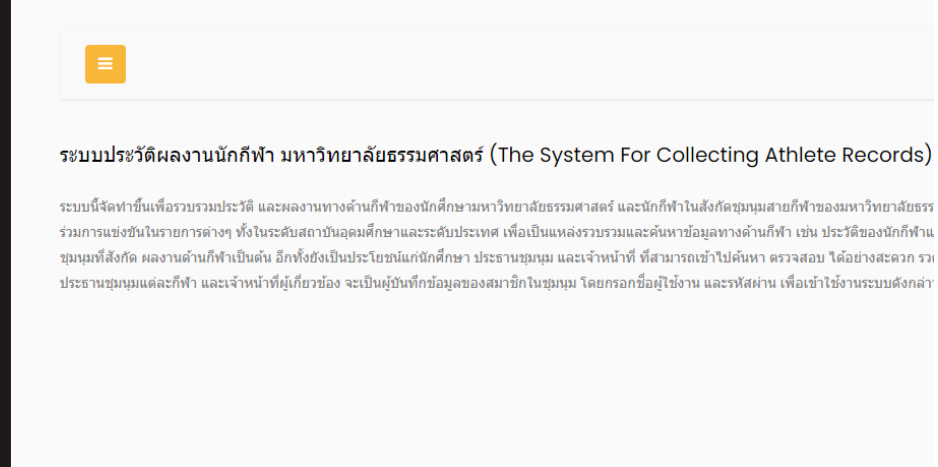

ที่แถบเมนู ชุมนุมกีฬา ด้านซ้าย ให้คลิกที่นี่ จามีรายการย่อยแต่ละชนิดกีฬาให้คลิกเลือกอีกครั้ง คลิกเลือกชนิดกีฬาที่ตนเอง รับผิดชอบ เมื่อคลิกเลือกชุมนุมกีฬา จาเข้าสู่หน้าต่างการ Login โดยต้องกรอก ชื่อ และรหัสผ่าน ตามที่ Admin เป็นผู้ระบุให้แต่ ละชุมนุม (โดยต้องเก็บรหัสไว้เป็นความลับ ห้ามจดวางทิ้งไว้ตามโต๊ะ มิเช่นนั้นอาจจะเป็นอันตรายกับข้อมูลนักกีฬาได้ เมื่อมีคน ทราบรหัสแล้วเข้ามาทำรายการโดยไม่ได้รับอนุญาต) เช่น ประธานชุมนุมกรีฑา หรือผู้ได้รับมอบหมายให้ช่วยงาน คลิกเข้ามาจะ ปรากฏหน้าต่างดังภาพด้านล่าง กดปุ่ม Tab หรือใช้เมาส์คลิกช่องแรก ให้กรอก ชื่อ ช่องที่สอง กรอก รหัสผ่านให้ถูกต้อง

| I ET | 109 | TU |
|------|-----|----|
|      | 100 |    |

| 🔒 Login  |           |  |
|----------|-----------|--|
| User     |           |  |
| Password |           |  |
|          | + D Login |  |
|          |           |  |
|          | Main Page |  |

การเตือนให้กรอก เมื่อมีค่าว่าง ช่องใดช่องหนึ่ง แล้ว ไปกด Login

| ATHLETICS TU                         |
|--------------------------------------|
| 🚔 Login                              |
| User                                 |
| Password Please fill out this field. |
| <b>+⊃</b> Login                      |
|                                      |
| Main Page                            |

ถ้ากรอกผิด อย่างใดอย่างหนึ่ง หรือผิดทั้งคู่ ก็จะขึ้น ข้อความแสดงความผิดพลาด เพื่อให้กรอกใหม่ ตามภาพด้านล่าง

| ATHLETICS TU                  |
|-------------------------------|
|                               |
| 🖆 Login                       |
| User                          |
| Password                      |
| +D Login                      |
|                               |
| Main Page                     |
| Invalid login. User not found |
|                               |

เมื่อกรอกถูกต้องทั้ง 2 ช่อง จะนำเข้าสู่หน้าจอการทำงานของระบบ ดังภาพด้านล่าง

## ATHLETICS TU

| Show 10 v entries Search: |                              |           |        |                                                                         |                      |             |             |        |
|---------------------------|------------------------------|-----------|--------|-------------------------------------------------------------------------|----------------------|-------------|-------------|--------|
| Std ID 👘                  | Name 11                      | Туре ↓↑   | GPA ↓↑ | Result Jî                                                               | Contact 1            | BookBank ↓↑ | SportPhoto  | Action |
| 6307245221                | ประวิทย์ อยู่ยากสกุล         | Athletics | 3.20   | Champ M150 ปี 2561                                                      | โทร 098523-66-<br>88 | (No photo1) | (No photo2) |        |
| 307245211                 | MICLE<br>JACSONKUL           | Athletics | 2.95   | แชมป์ มาราธอน 10 กิโลเมตร แห่งประเทศไทย 2559-<br>2561                   | โทร 098523-66-<br>86 | (No photo1) | (No photo2) |        |
| 307245223                 | นางสาวเรวดี สี่เท้าสกุล      | Athletics | 2.95   | แชมป์กีฬาแห่งชาติ ปี 2561                                               | โทร 098523-66-<br>84 | (No photo1) | (No photo2) |        |
| 307245284                 | นายสุชาติ แจสุรภาพ<br>สกุลดี | Athletics | 2.95   | แชมปักรีฑา 100 เมตร., 200 เมตร, 4*100 เมตร ก็พ้า<br>ชีเกมส์ ครั้งที่ 35 | โทร 098523-66-<br>81 | (No photo1) | (No photo2) |        |
| 307245267                 | นายสุเมธ พรมณะสกุล           | Athletics | 2.95   | แชมป์ประเทศไทย การแข่งขันก็ฟ้าแห่งชาติ ปี 2561                          | โทร 098523-66-<br>82 | (No photo1) | (No photo2) |        |

## ความหมายที่จัดเก็บแต่ละคอลัมน์

คอลัมน์ปกติบังคับให้ กรอก ถ้าต้องการข้าม <u>ดูวิธีการ \*\* หน้า 6 หน้าสุดท้ายคู่มือนี้</u>

Std\_ID =>เลขทะเบียนนักศึกษา 10 หลัก Name => เก็บคำนำหน้าชื่อ, ชื่อ, นามสกุลนักกีฬา

Type => เก็บชื่อชนิดของกีฬา ตอนนี้มี 26 ชนิดชุมนุมกีฬา เป็นภาษาอังกฤษ GPA => เก็บ เกรดผลการเรียนของนักกีฬา

Result => เก็บ ประวัติผล การแข่งขัน ของนักกีฬา Contact => เก็บ 1.ตำแหน่งผู้เล่น 2.สถานะการศึกษา 3.ID line/เบอร์โทร

้สามารถข้ามการบันทึกได้ สามารถมา แก้ไข แนบไฟล์ ที่หลังได้ ขนาด กว้าง\*ยาว ไม่เกิน 1000\*1000 ขนาดไฟล์ไม่เกิน 500 KB

BookBank => เก็บ ไฟล์รูปภาพ (jpg,npg,gif) หน้าสมุดธนาคารของนักศึกษา เพื่อใช้เป็นหลักฐานให้กองคลัง เบิกเงินให้นักกีฬา

SportPhoto => เก็บไฟล์รูปภาพ (jpg,npg,gif) ภาพถ่ายประวัติการแข่งขันกีฬา Action => ปุ่มเลือกการทำงาน แก้ไข, ลบออก

้ โดยประธานชุมนุม สามารถจะดูข้อมูล เพิ่ม, แก้ไข, ลบออก ประวัตินักกีฬา ได้ทุกรายการของนักกีฬา ช่อง

Search: ใส่ข้อความที่ต้องการค้นหาเป็นบางส่วนของคำ หรือ คำเต็มก็ได้ ถ้าตรงกับช่องใดช่องหนึ่ง ทั้ง 6 ช่อง คือ

| Std ID ↓↑ | Name ↓↑ | Type ↓≟ | GPA ↓↑ | Result ↓↑ | Contact 11 | t. |
|-----------|---------|---------|--------|-----------|------------|----|
|-----------|---------|---------|--------|-----------|------------|----|

ระบบจะนำข้อมูลมาแสดงทันทีโดยไม่ต้อง กดปุ่มยืนยันการค้นหา และเมื่อใช้เมาส์คลิกหัวคอลัมน์ แต่ละช่อง ระบบก็จะทำการ เรียง ข้อมูล ให้อัตโนมัติ คลิกครั้งแรก ก็จะเรียงจากน้อยไปหามาก คลิกครั้งที่สอง ก็จะเรียง มากไปน้อย สลับกันไป

ี่ ปุ่ม <sup>+</sup>Add Athlete</sup> คือการเพิ่ม รายการนักกีฬาใหม่ ปุ่ม <sup>▲</sup> คือการแก้ไขรายการที่มีอยู่แล้ว ปุ่ม <sup>▲</sup>คือการลบรายการ นักกีฬาออกจากฐานข้อมูลโดยมีหน้าต่างให้ยืนยันอีกครั้งก่อนลบ ตอนนี้ มาดูการทำงาน แต่ละปุ่มครับ

+ Add Athlete เมื่อ คลิกหรือ กดปุ่มนี้ จะได้ หน้าต่างการทำงาน เพิ่ม รายการนักกีฬาใหม่ตามภาพด้านล่าง

| I          | Add Athlete  | ×                                                 |                |
|------------|--------------|---------------------------------------------------|----------------|
| I          | Student ID   | Student ID Name Athlete Name                      |                |
| Тур        | Sport Type   | Athletics V GPA GPA result                        | okBa           |
| Ath<br>Ath | Sport result | Sport result                                      | o pho<br>o pho |
| Ath        | Contact      | BookBank No, Phone, LinelD                        | o pho          |
| Ath        | BookBank     | Choose File No file chosen                        | o pho          |
| Ath        | SportPhoto   | Choose File No file chosen                        | o pho          |
| n 48       |              | Photo not over 1000 * 1000 px ,500 KB save Cancel |                |

ช่อง Student ID ให้กรอก เลขทะเบียนนักศึกษา 10 หลัก ครับ ช่อง Name หรือใส่ คำนำหน้า ชื่อ-สกุล รวมกันเลย ช่อง Sport Type เลือกชนิดกีฬา ช่อง GPA กรอกเกรดที่ได้รับ ช่อง Sport result ใส่บรรยายประวัติการแข่งขันกีฬาที่ผ่านมา ช่อง Contact กรอก อะไรสักอย่างที่สื่อสารกันได้ เช่น ไลน์ หมายเลขโทรศัพท์ หรือ หมายเลขหน้าธนาคาร ไว้ตรวจสอบ คลิกเลือก <sup>BookBank</sup> <sup>Choose File No file chosen</sup> ตรงนี้ คือ ต้องการแนบไฟล์ หน้าธนาคาร ที่ได้ สแกนมา เป็นนามสกุล jpg, png, gif คลิกเลือก <sup>sportPhoto</sup> <sup>Choose File No file chosen</sup> เพื่อ เก็บภาพประวัติผลงานนักกีฬา ต้อง เป็นภาพ เป็นนามสกุล jpg, png, gif ขนาด ต้องไม่เกิน ตามข้อความแดงๆ ล่างของกรอบ ทั้ง สองรายการ เสร็จแล้ว อย่าลืม กดปุ่ม <sup>Save</sup> ด้านล่างด้วย ไม่เช่นนั้นข้อมูล จะไม่ถูกเก็บ นะครับ หรือ ยกเลิก ไม่เก็บก็คลิกปุ่ม <sup>Cancel</sup> ได้ เมื่อต้องการ แก้ไขรายการใด ให้ ใช้ ช่อง Search ค้นหาก็ได้ เมื่อพบแล้ว ให้ เลือกคลิกปุ่ม 🎑 เพื่อแก้ไข เมื่อแก้เสร็จ ก็ต้อง

| I     | Edit Athlete  | ×                                                                                                    |            |
|-------|---------------|----------------------------------------------------------------------------------------------------|------------|
|       | Student ID    | 6307245221 Name ประวิทย์ อยู่ยากสกุล                                                                                                    |            |
| Ту    | Sport Type    | Athletics V GPA 3.20                                                                                                    | pol        |
| Ati   | Sport result  | Champ M150 ปี 2561                                                                                                    |            |
| At    | Contact       | โทร 098523-66-88                                                                                                    | lo r       |
| Ati   | BookBank      | สำนักงาน<br>corace         กฎแรกแกรง<br>12.3 - 4 - 56789 - 0           คระวัญชี         12.3 - 4 - 56789 - 0           พระวัญชี         700 Name           มาระวัญชาง         รัญ Name | lo  <br>lo |
| om 48 |               | Remove photo when saving                                                                                                    |            |
|       | Change        | Choose File No file chosen                                                                                                    | l          |
|       | SportPhoto    | (No Photo2)                                                                                                    |            |
|       | Upload Photo2 | Choose File No file chosen                                                                                                    |            |
|       |               | Photo not over 1000 * 1000 px ,500 KB save Cancel                                                                                                    |            |

การแก้ไขเปลี่ยนข้อความ หรือรายการได้ทุกช่อง หรือ จะเอา รูปภาพออกให้ กด ช่อง Remove photo when saving

หรือต้องการเปลี่ยนภาพใหม่ ก็กด Choose File เลือกใหม่ได้เลย โดยไม่ต้อง Remove ออกก่อน ก็ได้ เมื่อแก้ไขเสร็จ อย่าลืม

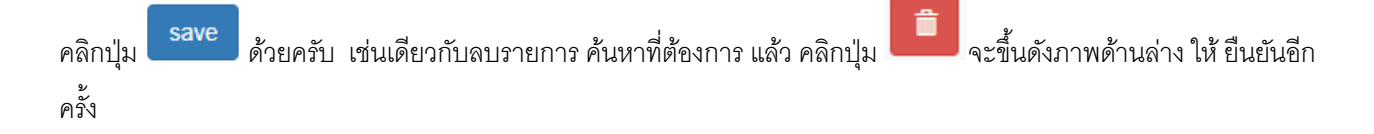

| localhost says<br>Are you sure delete this data? |                             |               |         |                                                                     |    |                  |      |             |             |        |
|--------------------------------------------------|-----------------------------|---------------|---------|---------------------------------------------------------------------|----|------------------|------|-------------|-------------|--------|
| + Add Athlete                                    |                             |               |         | ок                                                                  |    | Cancel           |      | Searc       | h: สชาติ    |        |
| Std ID II                                        | Name                        | Type 11       | GPA IT  | Result                                                              | 11 | Contact          | I†.  | BookBank 1  | SportPhoto  | Action |
|                                                  | interior of                 | 17 PC 1       |         |                                                                     | +1 |                  | *1   | BookBank () |             |        |
| 6307245284                                       | นายสุชาต แจสุรภาพ<br>สกุลดี | Athletics     | 2.95    | แชมปกรฑา 100 เมตร., 200 เมตร, 4*100 เมตร กฬา<br>ซีเกมส์ ครั้งที่ 35 |    | าทร 098523<br>81 | -66- | (No photo1) | (No photo2) |        |
| Showing 1 to 1                                   | of 1 entries (filtered fror | n 48 total ei | ntries) |                                                                     |    |                  |      |             | Previous    | 1 Next |
| Main page                                        | Logout                      |               |         |                                                                     |    |                  |      |             |             |        |

ี่ปุ่ม Main page คือกลับสู่หน้าหลัก โดยยังไม่ออกจากระบบ ปุ่ม Login คือออกจากระบบ ไปที่หน้าจอ หน้าต่างการ Login ใหม่

\*\* กรณี เมื่อช่องใด ช่องหนึ่ง ไม่มีข้อมูล หรือข้อมูลไม่ครบ เมื่อ กดปุ่ม save จะปรากฏข้อความ ตามภาพ ตัวอย่างด้านล่าง เป็นกรอบสีแดง มีข้อความ ว่า required ต่อท้าย คือบังคับต้องมีค่าข้อมูล ถ้าไม่มีข้อมูลจริงๆ ต้องการข้าม และ save ได้

วิธีแก้ปัญหานี้คือ ให้ เคาะ ช่องว่าง 1 ครั้ง หรือใส่เครื่องหมาย ขีด อย่างน้อย 1 ขีด หรือจะข้อความว่า ไม่ระบุ ก็ได้

| Add Athlete          |                                                  | ×                   |
|----------------------|--------------------------------------------------|---------------------|
| Student ID           | 1231231312 Name นาย                              | บทดสอบ มีสกุล       |
| Sport Type           | Aquatic V GPA 3.2                                | 0                   |
| งศ์ส<br>Sport result | Sport result                                     |                     |
| ਖ਼ਾ।<br>Contact      | Sport result required BookBank No, Phone, LineID |                     |
| ່ເດ<br>BookBank      | Contact required Choose File No file chosen      |                     |
| SportPhoto<br>ທີ     | Choose File No file chosen                       |                     |
|                      | Photo not over 1000 * 1000 px                    | ,500 KB save Cancel |